Abra o "Painel de Controle", depois abra o item "Ferramentas Administrativas"

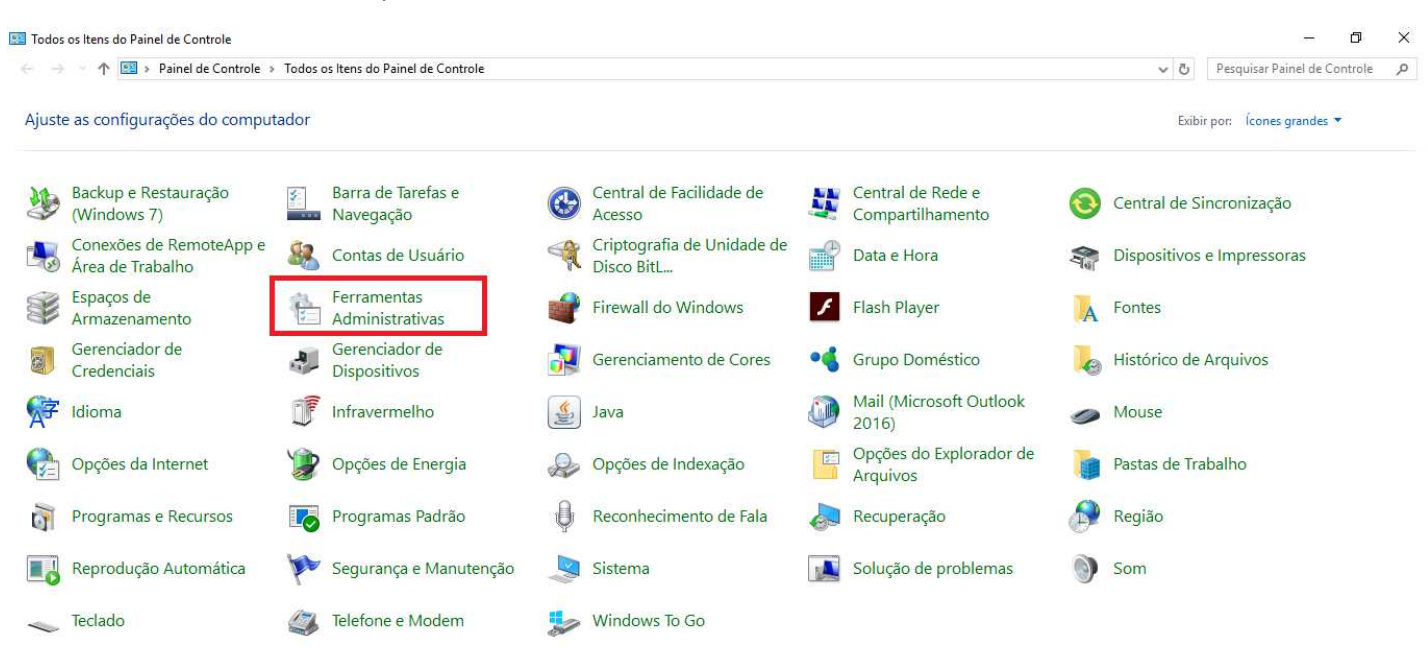

Dentro de "Ferramentas Administrativas" clique em "Gerenciamento do computador"

I I I = I Ferramentas Administrativas
 Arquivo Início Compartilhar Exibir

🚽 🚽 🛧 👘 > Painel de Controle » Todos os Itens do Painel de Controle » Ferramentas Administrativas

|                  | Nome                                      | Data de modificac | Tipo   | Tamanho    |
|------------------|-------------------------------------------|-------------------|--------|------------|
| 🖈 Acesso rápido  |                                           | out de mountesym  | npo    | , annum to |
| Área de Trabalho | 🍃 😥 Agendador de Tarefas                  | 18/03/2017 15:18  | Atalho | 2 KB       |
|                  | 🔛 Configuração do Sistema                 | 18/03/2017 15:18  | Atalho | 2 KB       |
| Downloads        | 🥵 📴 Desfragmentar e Otimizar Unidades     | 18/03/2017 15:18  | Atalho | 2 KB       |
| Documentos       | 🔭 📷 Diagnóstico de Memória do Windows     | 18/03/2017 15:18  | Atalho | 2 KB       |
| 📰 Imagens        | 🐐 🔐 Firewall do Windows com Segurança Ava | 18/03/2017 15:19  | Atalho | 2 KB       |
| DIVERSAS         | 📷 Fontes de Dados ODBC                    | 18/03/2017 15:18  | Atalho | 2 KB       |
| Músicas          | 🔚 Gerenciamento de Impressão              | 18/03/2017 15:19  | Atalho | 2 KB       |
| TOTVS            | 🞥 Gerenciamento do computador             | 18/03/2017 15:18  | Atalho | 2 KB       |
| Videor           | 🕎 Informações do sistema                  | 18/03/2017 15:18  | Atalho | 2 KB       |
| VIDEOS           | 👧 Iniciador iSCSI                         | 18/03/2017 15:18  | Atalho | 2 KB       |
|                  | 🔚 Limpeza de Disco                        | 18/03/2017 15:19  | Atalho | 2 KB       |
|                  | 🔊 Monitor de Desempenho                   | 18/03/2017 15:18  | Atalho | 2 KB       |
|                  | 🛞 Monitor de Recursos                     | 18/03/2017 15:18  | Atalho | 2 KB       |
|                  | 🛃 Política de Segurança Local             | 18/03/2017 15:19  | Atalho | 2 KB       |
|                  | 🏇 Serviços de Componentes                 | 18/03/2017 15:18  | Atalho | 2 KB       |
|                  | 🔗 Serviços                                | 18/03/2017 15:18  | Atalho | 2 KB       |
|                  | 🜆 Visualizador de Eventos                 | 18/03/2017 15:18  | Atalho | 2 KB       |

Dentro de "Gerenciamento do Computador" clique em "Gerenciamento de Disco"

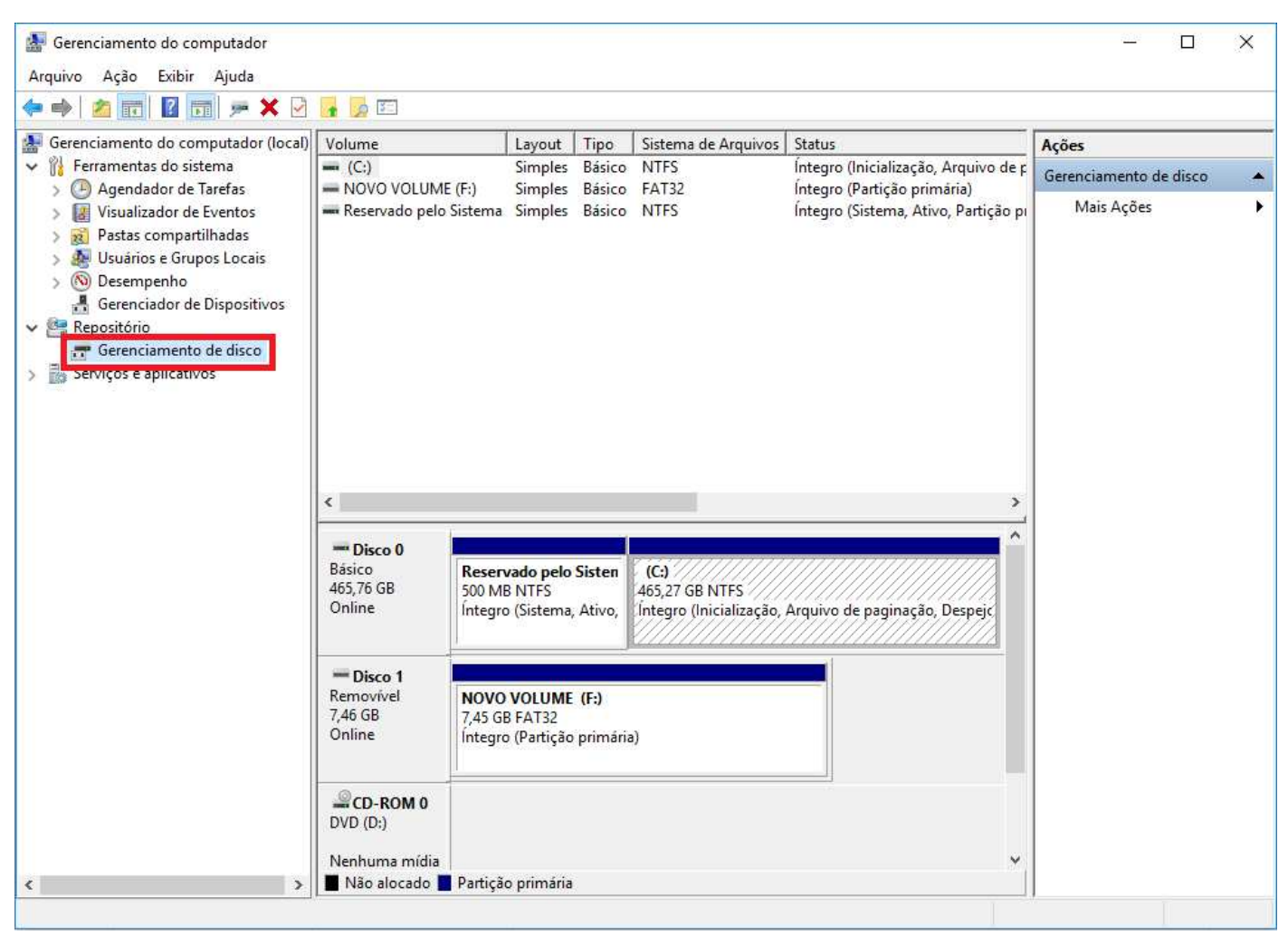

Vemos que o Pendriver ("F:") tem apenas uma partição de 7,45 GB

## Abra o "Prompt de Comando"

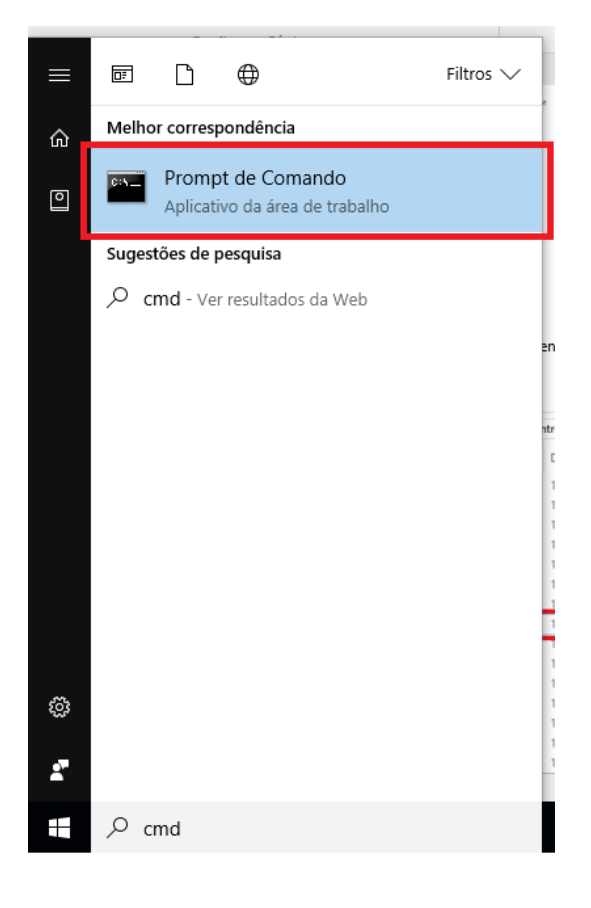

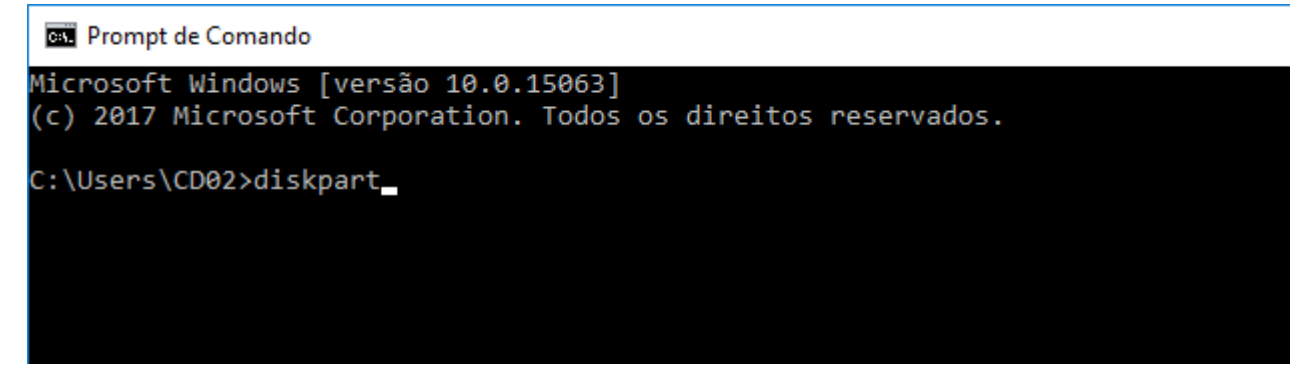

Irá abrir uma tela perguntando "Deseja permitir que este aplicativo faça alterações no seu dispositivo?", clique em "Sim", irá abrir outra tela

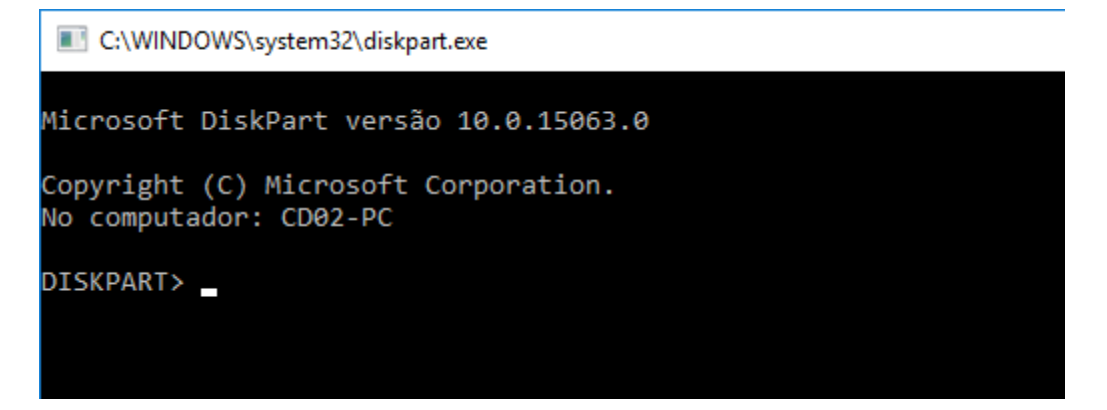

Digitar nesta tela "list disk" e dar enter, ele listará todos dispositivos de armazenamento do computador

| C:\WINDO                                                       | C:\WINDOWS\system32\diskpart.exe |                   |                |      |     |  |  |  |
|----------------------------------------------------------------|----------------------------------|-------------------|----------------|------|-----|--|--|--|
| licrosoft DiskPart versão 10.0.15063.0                         |                                  |                   |                |      |     |  |  |  |
| Copyright (C) Microsoft Corporation.<br>No computador: CD02-PC |                                  |                   |                |      |     |  |  |  |
| DISKPART> l                                                    | DISKPART> list disk              |                   |                |      |     |  |  |  |
| Nº Disco                                                       | Status                           | Tam.              | Livre          | Din. | GPT |  |  |  |
| Disco 0<br>Disco 1                                             | Online<br>Online                 | 465 GE<br>7633 ME | з 0 в<br>3 0 в |      |     |  |  |  |
| DISKPART>                                                      |                                  |                   |                |      |     |  |  |  |

Digitar "select disk X", neste caso o pen driver é o Disco 1 (7633MB), se for escolhido o disco errado pode ser excluída partição do hd.

C:\WINDOWS\system32\diskpart.exe

| Microsoft DiskPart versão 10.0.15063.0                         |                  |                   |            |      |     |  |  |
|----------------------------------------------------------------|------------------|-------------------|------------|------|-----|--|--|
| Copyright (C) Microsoft Corporation.<br>No computador: CD02-PC |                  |                   |            |      |     |  |  |
| DISKPART> list disk                                            |                  |                   |            |      |     |  |  |
| Nº Disco                                                       | Status           | Tam.              | Livre      | Din. | GPT |  |  |
| Disco Ø<br>Disco 1                                             | Online<br>Online | 465 GB<br>7633 MB | 0 B<br>0 B |      |     |  |  |
| DISKPART> selec disk 1                                         |                  |                   |            |      |     |  |  |
| O disco 1 é o disco selecionado.                               |                  |                   |            |      |     |  |  |
| DISKPART>                                                      |                  |                   |            |      |     |  |  |

Digitar "list partition" e dar enter, ele mostra-rá as partições dentro do pen driver

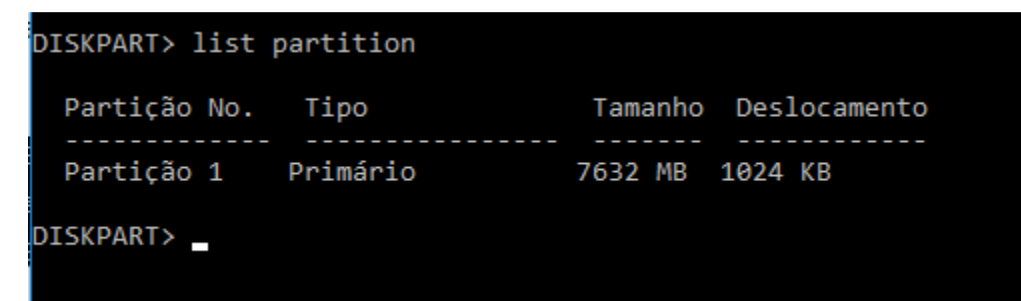

Digitar "select partition 1" e dar enter

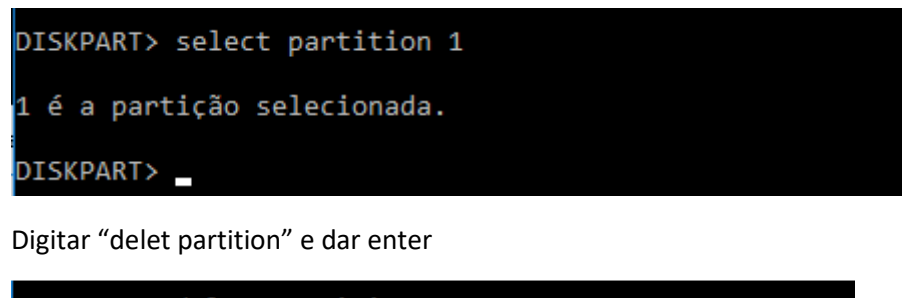

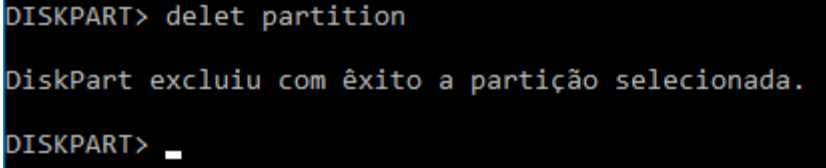

Pode fechar a tela do "DISKPART" e voltar ao "Gerenciamento de disco", o pen driver fica-rá como "Não alocado"

| 😹 Gerenciamento do computador                                                                                                    |                                                          |                                                      |                  |                                                            |                                      | – o ×                  | < |
|----------------------------------------------------------------------------------------------------|----------------------------------------------------------|------------------------------------------------------|------------------|------------------------------------------------------------|--------------------------------------|------------------------|---|
| Arquivo Ação Exibir Ajuda                                                                                                    | - 🛃 📧                                                    |                                                      |                  |                                                            |                                      |                        | _ |
| 🛃 Gerenciamento do computador (local)                                                                                                    | Volume                                                   | Layout                                               | Тіро             | Sistema de Arquivos                                        | Status                               | Ações                  |   |
| Ferramentas do sistema                                                                                                    | - (C:)                                                   | Simples                                              | Básico<br>Básico |                                                            | Íntegro (Inicialização, Arquivo de p | Gerenciamento de disco | - |
| <ul> <li>Agendador de Tarefas</li> <li>Visualizador de Eventos</li> <li>Pastas compartilhadas</li> <li>Usuários e Grupos Locais</li> <li>Desempenho</li> <li>Gerenciador de Dispositivos</li> <li>Repositório</li> <li>Gerenciamento de disco</li> <li>Serviços e aplicativos</li> </ul> |                                                          | Jimpies                                              | Dasico           |                                                            | integro (Sistema, Aŭvo, Paruçao p    | Mais Ações             | • |
|                                                                                                    | Disco 0 Básico 465,76 GB Online                          | <b>vado pelo S</b><br>B NTFS<br>o (Sistema, <i>i</i> | Sisten<br>Ativo, | <b>(C:)</b><br>465,27 GB NTFS<br>Integro (Inicialização, J | Arquivo de paginação, Despejc        |                        |   |
|                                                                                                    | Disco 1<br>Removivel (F:)<br>7,46 GB<br>Online<br>7,45 G | B<br>locado                                          |                  |                                                            |                                      |                        |   |
| ٢ >                                                                                                    |                                                          | io primária                                          |                  |                                                            | ~                                    |                        |   |

Clicar com botão direto do mouse na partição do Pendriver "Não alocado" e clicar em "Novo Volume Simples..."

| Dirro 0                               |                                                   | i i i                         |                                                                                  | <u>^</u> |
|---------------------------------------|---------------------------------------------------|-------------------------------|----------------------------------------------------------------------------------|----------|
| Básico<br>465,76 GB<br>Online         | Reservado pelo<br>500 MB NTFS<br>Íntegro (Sistema | o <b>Sisten</b><br>a, Ativo,  | <b>(C:)</b><br>465,27 GB NTFS<br>Íntegro (Inicialização, Arquivo de paginação, D | Despejc  |
| <b>Disco 1</b><br>Removível (F:)      |                                                   |                               |                                                                                  |          |
| 7,46 GB                               | 7,45 GB                                           | Novo                          | Volume Simples                                                                   |          |
|                                       | Nao alocado                                       | Novo                          | Volume Estendido                                                                 |          |
| Unline                                |                                                   |                               |                                                                                  |          |
| Unline                                |                                                   | Novo                          | Volume Distribuído                                                               |          |
| CD-ROM 0                              |                                                   | Novo                          | Volume Distribuído<br>Volume Espelhado                                           |          |
| CD-ROM 0<br>DVD (D:)                  |                                                   | Novo<br>Novo<br>Novo          | Volume Distribuído<br>Volume Espelhado<br>Volume RAID-5                          | 1        |
| CD-ROM 0<br>DVD (D:)<br>Nenhuma mídia |                                                   | Novo<br>Novo<br>Novo<br>Propr | v Volume Distribuído<br>v Volume Espelhado<br>v Volume RAID-5                    | ¥        |

Irá Abir a tela "Assitente para Novas Particoes Simples", clicar em "Avançar"

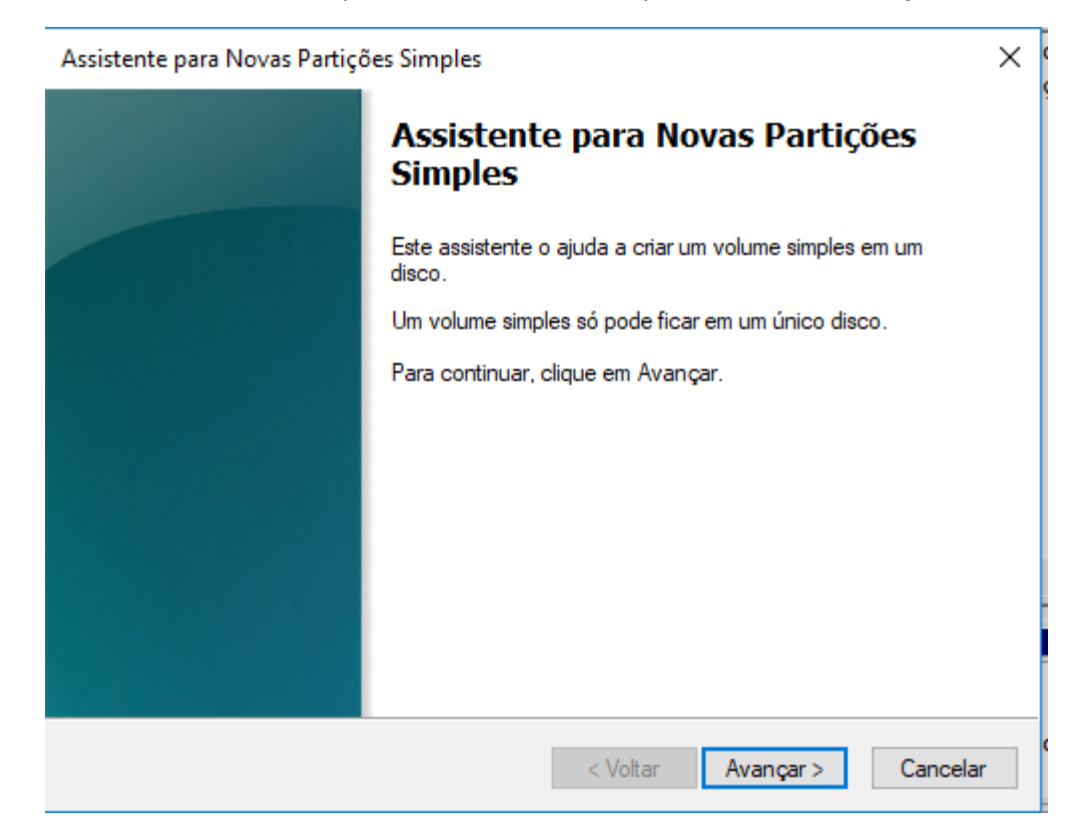

Irá para tela "Especificar o volume da partição", Em "Tamanho do volume simples em MB: " colocar 64Mb, e clicar em avançar

| Assistente para Novas Partições Simples                                 | ×                                        |
|-------------------------------------------------------------------------|------------------------------------------|
| Especificar o volume da partição<br>Escolha um volume de partição que e | steja entre os tamanhos máximo e mínimo. |
|                                                                         |                                          |
| Espaço em disco máximo em MB:                                           | 7632                                     |
| Espaço em disco mínimo em MB:                                           | 8                                        |
| Tamanho do volume simples em MB:                                        | 64                                       |
|                                                                         |                                          |
|                                                                         |                                          |
|                                                                         |                                          |
|                                                                         |                                          |
|                                                                         | < Voltar Avançar > Cancelar              |

Irá para tela "Atribuir uma letra de unidade ou caminho", deixar selecionado o item "Atribuir a seguinte letra de unidade: " e deixar a letra que ele pré selecionar, só clicar em avançar novamente

| Assistente para Novas Partições Simples                                                                                                    | ×      |
|----------------------------------------------------------------------------------------------------|--------|
| <b>Atribuir uma letra de unidade ou caminho</b><br>Para facilitar o acesso, você pode atribuir uma letra de unidade ou um caminho de<br>unidade à partição. |        |
|                                                                                                    |        |
| ● Atribuir a seguinte letra de unidade: E                                                                                                    |        |
| O Montar na seguinte pasta NTFS vazia:<br>Procurar                                                                                                    |        |
| 🔿 Não atribuir uma letra ou caminho de unidade                                                                                                    |        |
|                                                                                                    |        |
|                                                                                                    |        |
| < Voltar Avançar > Ca                                                                                                    | ncelar |

Na tela "Formatar partição" em "Formatar este volume com as seguintes configurações" alterar o item "Sistema de arquivos:" para "FAT32" e o "Tamanho da unidade de alocação:" para "512kb" (é logo abaixo do "Padrão") e clicar em "Avançar"

| Assistente pa                                                                                   | Assistente para Novas Partições Simples              |             |  |  |  |  |
|-------------------------------------------------------------------------------------------------|------------------------------------------------------|-------------|--|--|--|--|
| Formatar partição<br>Para armazenar dados nesta partição, você deve formatá-la primeiro.        |                                                      |             |  |  |  |  |
| Escolha se deseja formatar este volume e, em caso afirmativo, que configurações<br>deseja usar. |                                                      |             |  |  |  |  |
| ◯ Não formatar este volume                                                                      |                                                      |             |  |  |  |  |
| () F                                                                                            | Formatar este volume com as seguintes configurações: |             |  |  |  |  |
|                                                                                                 | Sistema de arquivos:                                 | FAT32 ~     |  |  |  |  |
|                                                                                                 | Tamanho da unidade de<br>alocação:                   | 512 ~       |  |  |  |  |
|                                                                                                 | Rótulo do volume:                                    | Novo volume |  |  |  |  |
|                                                                                                 | Executar uma formatação rápida                       |             |  |  |  |  |
|                                                                                                 | Ativar compactação de arquivos e pastas              |             |  |  |  |  |
|                                                                                                 |                                                      |             |  |  |  |  |
| < Voltar Avançar > Cancelar                                                                     |                                                      |             |  |  |  |  |

Na tela "Concluindo o Assistente para Novas Partições Simples" clicar em "Concluir"

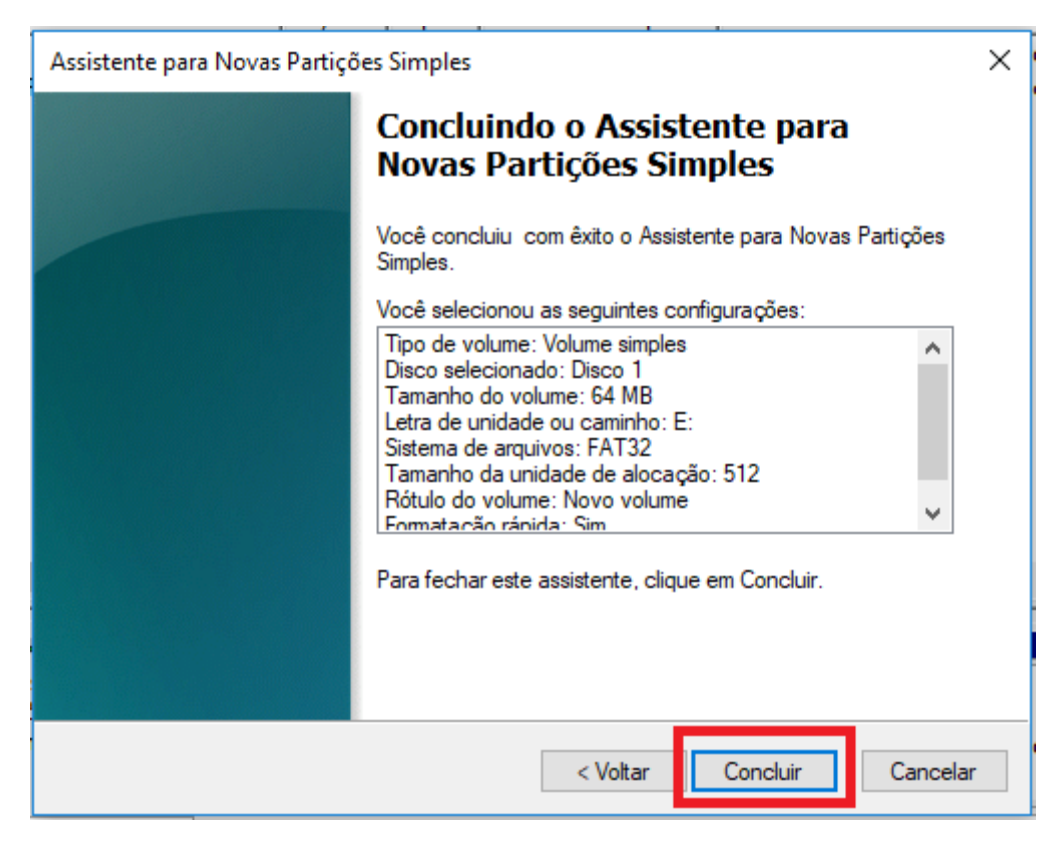

O Pendriver ficará apenas 64mb particionado e o resto "Não alocado"

| = Disco 1                      |                                                      |                        |
|--------------------------------|------------------------------------------------------|------------------------|
| Removível<br>7,46 GB<br>Online | <b>NOVO VOLUN</b><br>64 MB FAT32<br>Íntegro (Partiçi | 7,39 GB<br>Não alocado |

Basta copiar os arquivos para o pen driver e utilizar na Máquina